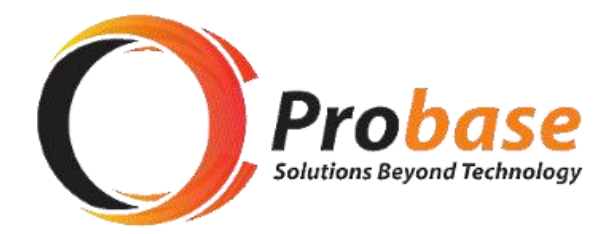

# **CONTRIBUTIONS SECTION MANUAL**

# SECTION D: RETURNS AND PAYMENT – ONLINE SUBMISSION AND OVER THE COUNTER PAYMENT GUIDE

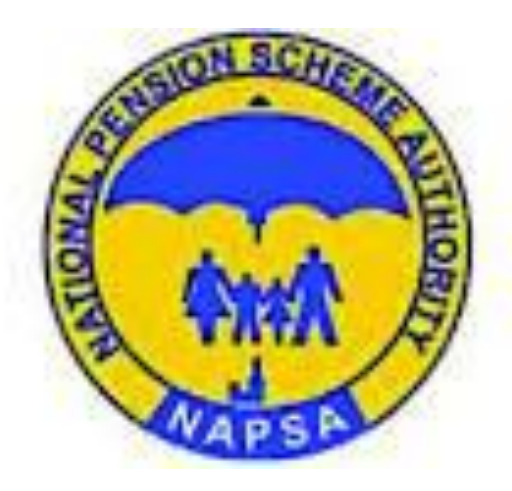

Page 1 of 18 eNAPSA: RETURNS AND PAYMENT – ONLINE SUBMISSION AND OVER THE COUNTER PAYMENT GUIDE

This function requires to be performed by a Data User (s) (About Data User, SEE Manual\_User Creation)

There are two options to submit and pay for the Return depending on Mandate Setup (SEE Manual\_User Creation)

- Option 1 'no maker-checker process' single Data User can do end to end process alone
- Option 2 'with maker-checker process' two Data Users are required, one to initiate/upload the Return, the other to review and approve Return for submission

| Option 1 – 'no maker-checker process' - single Data User can do the end to end process alone                                                                                                 |                                                                                        |                                                  |  |  |  |  |  |
|----------------------------------------------------------------------------------------------------|----------------------------------------------------------------------------------------|--------------------------------------------------|--|--|--|--|--|
| Step 1:                                                                                                    |                                                                                        |                                                  |  |  |  |  |  |
| Open the NAPSA home page and click on 'e-services login'.                                                                                                    |                                                                                        | URL TBA                                          |  |  |  |  |  |
| Step 2: Data User to Sign In<br>Use the <b>Employer Login</b> tile<br>Enter Employer Account Number                                                                                          | MATIONAL PENSION SCHEME AUTHORITY Surgenteed Security:      OUSER LOGIN Employee Login | Employer Login                                   |  |  |  |  |  |
| Enter Login ID                                                                                                    | Social Security Number Social Security Number                                          | Account Number Account Number                    |  |  |  |  |  |
|                                                                                                    | Password Password Remember Me                                                          | Login ID<br>Password Password                    |  |  |  |  |  |
| Click Sign In                                                                                                    | Degin Ger Sign Up                                                                      | Remember Me                                      |  |  |  |  |  |
| Note:<br>a) DataUser created will have received login credentials by                                                                                                    | Forgot Your Password?                                                                  | Bign In     G? Sign Up     Forget Your Password? |  |  |  |  |  |
| SMS                                                                                                    |                                                                                        |                                                  |  |  |  |  |  |
| <ul> <li>b) Each company has a different Company Account Number,<br/>so officers submitting multiple returns for multiple<br/>companies have to make a separate log in each time.</li> </ul> |                                                                                        |                                                  |  |  |  |  |  |

Page 2 of 18 eNAPSA: RETURNS AND PAYMENT – ONLINE SUBMISSION AND OVER THE COUNTER PAYMENT GUIDE

## Step 3 NATIONAL PENSION SCHEME AUTHORITY **O NAPSA HOME** \*\*\*\* Check the registered mobile number for an SMS with OTP CON USER LOGIN Enter the verification **PIN/OTP** and click verify Verification PIN Enter OTP One Time PIN Verify Resend Cancel Step 4 NATIONAL PENSION SCHEME AUTHORITY Returns (E) Payment If First Time to Sign into eNAPSA, system will request for Password Change. Change password as prompted. Change Password Click Save Hello NEXT! Welcome to eNAPSA... Start by changing your password to something that you can easily remember If not first time to Sign In as Data User, move to Step 5 New Password New Password Confirm Password Save

Page 3 of 18 eNAPSA: RETURNS AND PAYMENT – ONLINE SUBMISSION AND OVER THE COUNTER PAYMENT GUIDE

| Step 5<br><b>Dashboard</b> Menu is the Welcome screen.<br>Dashboard displays statistics as summary of the listed activities.<br>To submit a Return, move to Step 6                                                                                                    | Password has been u<br>Next Due Date                                                                                                    | DNAL PENSION<br>ME AUTHONIT<br>ME AUTHONIT<br>ME AUTHONIT<br>Post<br>Paym<br>Toda<br>Total 1<br>0                                    | y<br>y<br>Payments | icon & Returns                                              | (1) Payments |                  | Value (ZMW<br>0.0     | V)<br>Pen                           | rns<br>ing Payment<br>ing Penalties |                             |
|----------------------------------------------------------------------------------------------------|----------------------------------------------------------------------------------------------------|----------------------------------------------------------------------------------------------------|--------------------|-------------------------------------------------------------|--------------|------------------|-----------------------|-------------------------------------|-------------------------------------|-----------------------------|
| <ul> <li>Step 6</li> <li>IMPORTANT: Sample of Return format <ol> <li>In Excel, the Schedule should be in the first spreadsheet</li> <li>This is how the information should be presented in the Return</li> <li>The name of the first person should be in Column 8</li> </ol> </li> </ul> | Account Name:<br>Total Amount:<br>Account<br>Number Year Month                                                                                                    | SSNo NR                                                                                                    | C No Surt          | name Firstname                                              | Other Nam    | Date of E        | Birth Gron            | ss Employ<br>ge share               | r's Employe<br>share                | e Activity<br>Indicatar     |
| Step 7<br><b>Option 1: Upload Return from your computer</b><br>Click on <b>Returns</b> in the top Menu<br>Click <b>Upload Return File</b><br>Click <b>'Choose File'</b> .<br>Select the Return Schedule from the folders on your computer.<br>The file will be attached.                 | Kernel     Kernel     Kernel | IONAL PENSIC<br>EME AUTHOR<br>Native Savid Second<br>Weistory<br>turn File<br>thosen<br>Valid formats are -<br>cture Is:<br>ture Is: | N TY a Daah        | board Returns d.d.tat Social Security Runner(SI3) 12345/797 | CD Payments  | Surname<br>Banda | First<br>Name<br>Mary | Other Dar<br>Name Dar<br>Chungu 23. | of Ores<br>PaySa<br>13/1980 2500.0  | Tay Engloyer<br>Stary Stars |
| Click 'Submit file'                                                                                                    |                                                                                                    |                                                                                                    |                    |                                                             |              |                  | - 18 A                |                                     |                                     |                             |

 $Page \ 4 \ of \ 18 \ \ \text{eNAPSA: RETURNS AND PAYMENT-ONLINE SUBMISSION AND OVER THE COUNTER PAYMENT GUIDE}$ 

| Step 8<br><b>Option 2: Create Return on eNAPSA</b><br>If there is no payroll file available, click on Create Return to create<br>Return from the Template already provided in the recommended<br>standard format.                                                                                                    | COMING SOON                                                                                                    |
|----------------------------------------------------------------------------------------------------|----------------------------------------------------------------------------------------------------|
| Step 9<br>eNAPSA automatically performs validation on many parameters<br>in the file.<br>If validation finds any errors, <b>Validation Summary</b> will display the<br>number of invalid records.<br>Click on <b>Invalid Records</b> to discover the Error Message<br>Fix the errors by correcting the file on your computer.<br>Re-attach file as in Step 7. | NATIONAL PENSION<br>Currented Social Social |
| If validation finds no errors, <b>Validation Summary</b> will display the<br>number of valid records.<br>Click on <b>Valid Records</b> (If you wish to confirm the Return)<br>Click on ' <b>next</b> '.                                                                                                    | MINIONAL PENSION<br>Duratitiesed Search Security       It Dealhoard       Returns       03 Peyments         Image: Duratitiesed Search Security       Image: Dealboard       0 History         Step 2: Validation Summary       Image: Dealboard       7       0       7         Valid Records       Image: Dealboard       Image: Dealboard       Total Records         Back       Cancel       Next                                                                                                    |

#### Step 10

Review the Upload Summary displayed

If not satisfied, Click **Cancel Return** and re-start Return Submission from Step 7

If satisfied with Upload Summary, Click Confirm and submit

| Naps.               |                                      |            |               |                     |              |
|---------------------|--------------------------------------|------------|---------------|---------------------|--------------|
| 💾 Upload Return Fil | e O History                          |            |               |                     |              |
|                     |                                      |            |               |                     |              |
| Step 3: Upload      | Summary                              |            |               |                     |              |
| Summary             |                                      | Distributi | on per period | l.                  |              |
| Employer<br>Name    | NATIONAL PENSION SCHEME<br>AUTHORITY | Year       | Month         | Number of Employees | Total Amount |
| Employer<br>Account | 100005                               | 2016       | 9             | 7                   | 600.00       |
| Total Returns       | 1                                    |            |               |                     |              |
| Total Records       | 7                                    |            |               |                     |              |
| Total Amount        | 600.00                               |            |               |                     |              |
|                     |                                      |            |               |                     |              |
| Back Cance          | Return Confirm And Submit            |            |               |                     |              |

#### Step 11

Click on **Payments** in the top Menu This is to initiate payment on eNAPSA for already uploaded Returns. All Returns that have not been paid are displayed.

Select ONE Return you intend to pay for

Click Pay for Selected Item

Note: a) One return at a time

| - 81.   | Guaranteed Social Se     | curity'        |                       |        |                    |               |         |             |
|---------|--------------------------|----------------|-----------------------|--------|--------------------|---------------|---------|-------------|
| AD AD   | APRA A                   |                |                       |        |                    |               |         |             |
| (E) New | Payment Statement        | @ History      | <ul> <li>1</li> </ul> |        |                    | •             |         |             |
| Char    | 1. C. I D                |                |                       |        |                    |               |         |             |
| Step    | 1: Select Pending Return | 1              |                       |        |                    |               |         |             |
| Refre   | sh List                  |                |                       |        |                    |               |         |             |
| Pleas   | e select ONE             |                |                       |        |                    |               |         |             |
| 1       | Timestamp                | Return Ref. #  | Period                | Status | Transaction Amount | Return Amount | Penalty | Amount To P |
| 0       | 07-Oct-2016 10:39:50     | 10000516092150 | Sep-2016              | Active | 600.00             | 600.00        | 0.00    | 600.        |
| Pay F   | or Selected Items        |                |                       |        |                    |               |         |             |
|         |                          |                |                       |        |                    |               |         |             |
|         |                          |                |                       |        | 10 C 10            | - alternation |         |             |
|         |                          |                |                       |        |                    |               |         |             |
|         |                          |                |                       |        |                    |               |         |             |
|         |                          |                |                       |        |                    |               |         |             |
|         |                          |                |                       |        |                    |               |         |             |
|         |                          |                |                       |        |                    |               |         |             |
|         |                          |                |                       |        |                    |               |         |             |

 $Page \ 6 \ of \ 18 \ \ \text{eNAPSA: RETURNS AND PAYMENT-ONLINE SUBMISSION AND OVER THE COUNTER PAYMENT GUIDE}$ 

| Step 12                                                                                                    | NATIONAL PENSION<br>SCHEME AUTHORITY<br>Vournettered Social Security<br>A Bakhowed & Referres (ED Payments)<br>NEXT EPISOD                                                                                                    |
|----------------------------------------------------------------------------------------------------|----------------------------------------------------------------------------------------------------|
| Enter the Amount to be Pay in <b>Zambian Kwacha</b> for the selected Return. Click <b>Proceed to Pay</b>                                                      | It2 New Payment C History Step 2: Specify Payment Amount                                                                                                    |
| Note:                                                                                                    | Return Ref. #         Period         Transaction Amount         Return Amount         Penalty         Amount To Pay         Minimum Payable         Zambian Kwacha (ZMW)           10000516092150         Sep-2016         600.000         600.000         0.00         600.000         600.000         600.000         600.000         600.000         600.000         600.000         600.000         600.000         600.000         600.000         600.000         600.000         600.000         600.000         600.000         600.000         600.000         600.000         600.000         600.000         600.000         600.000         600.000         600.000         600.000         600.000         600.000         600.000         600.000         600.000         600.000         600.000         600.000         600.000         600.000         600.000         600.000         600.000         600.000         600.000         600.000         600.000         600.000         600.000         600.000         600.000         600.000         600.000         600.000         600.000         600.000         600.000         600.000         600.000         600.000         600.000         600.000         600.000         600.000         600.000         600.000         600.000         600.000         600.000 |
| The Amount to Pay is how much should be paid.<br>Minimum Amount cannot be less than the Return Amount<br>Maximum Amount cannot be more than the Amount to Pay | Eack Proceed To Pay The Maximum Payable Amount cannot be less than the Return Amount The Maximum Payable Amount cannot be more than the Amount To Pa                                                                                                    |
| Step 13                                                                                                    | NATIONAL PENSION CLEAR A COmpany A Dashboard Returns (2) Payments                                                                                                    |
| Select Payment Method:<br>In this eNAPSA version, the Mode of Payment is by default set to<br>Over The Counter                                                | CD New Payment Contract Stream Contractors                                                                                                    |
| Click Pay From NAPSA Office                                                                                                    | E3 Over The Counter 💼 NET Banking                                                                                                    |
|                                                                                                    | Pay Fem NAPSA Office                                                                                                    |
| Step 14                                                                                                    | NATIONAL PENSION                                                                                                    |
| The system will generate <b>eNAPSA Payment Registration</b> slip which bears an NPIN (NAPSA Payment Identification Number)                                    | Scheme AUTHORITY     Dashboard     Returns     DD Payments     NEXT EP       Payment Registration (NP/N) - 10000516100787     Payment Registration (NP/N) - 10000516100787     Payment Registration (NP/N) - 10000516100787     Payment Registration (NP/N) - 10000516100787                                                                                                    |
| Download or print the <b>eNAPSA Payment Registration</b> slip and                                                                                             | eNAPSA Payment<br>Registration                                                                                                    |
| Note                                                                                                    | Employer:NATIONAL PENSION SCHEME AUTHORITY - 100005<br>Address: FAIRVIEW<br>LEVY BUSINESS PARK<br>CORNER CHURCH AND KABELENGA ROADS<br>Date: 2016-10-07 10:42:17                                                                                                    |
| NPIN will have an expiry date as predetermined by the system according to Return due dates. Once NPIN is used, it cannot be                                   | FINDER 20095656801<br>Fax:<br>Email: NAPSA@ZAMNETZM/LIMPOL@NAPSA.CO.ZM                                                                                                    |
| again. If the NPIN expires, it cannot be paid for or used again. To generate a new NPIN, re-start Return submission as in Step 7                              | NPM         Employer Number         NPM Data         NPM Explay         Total Amount           10000516110/787         100005         2016-10-07         2016-10-0         600.00                                                                                                    |

 $Page \ 7 \ of \ 18 \ \ end{pmassred} end{pmassred} end{pmassred} A and \ end{pmassred} payment \ - online \ submission \ and \ over \ the \ counter \ payment \ guide$ 

| <ul> <li>Option 2 – 'with maker-checker process' – two Data Users a<br/>check and approve submission of the Return</li> </ul>                                                                                                    | ire required, one                                                        | to initiate/upload the R                                                                                                 | eturn, the other to                                                        |
|----------------------------------------------------------------------------------------------------|--------------------------------------------------------------------------|----------------------------------------------------------------------------------------------------|----------------------------------------------------------------------------|
| Step 1                                                                                                    |                                                                          | URL TBA                                                                                                    |                                                                            |
| Open the NAPSA home page and click on 'e-services login'.                                                                                                    |                                                                          |                                                                                                    |                                                                            |
| Step 2                                                                                                    | NATIONAL PENSION<br>SCHEDE AUTHORITY<br>Wareneed Souid Recently          |                                                                                                    | -                                                                          |
| Data User designated as Initiator ('Can Initiate Return') is supposed to be the first person to Sign In.                                                                                                    | Employee Login                                                           | Employer Login                                                                                                    |                                                                            |
| Use the <b>Employer Login</b> tile<br>Enter <b>Employer Account Number</b><br>Enter <b>Login ID</b><br>Enter <b>Password</b>                                                                                                    | Social Security Number<br>Password Password<br>Rem<br>40 LC<br>Forget Ve | al Security Number Account Number on Upy 10 Login 10 Login 10 Login 10 Login 10 Password .cgin Cr Sign Up Your Password? | Account Number Login 10 Password Remember Me Sign In Forget Your Password? |
| Click Sign In                                                                                                    |                                                                          |                                                                                                    |                                                                            |
| <ul> <li>Note:</li> <li>a) DataUser created will have received login credentials by SMS</li> <li>b) Each company has a different Company Account Number, so officers submitting multiple returns for multiple companies have to make a separate log in each time.</li> </ul> |                                                                          |                                                                                                    |                                                                            |

Page 8 of 18 eNAPSA: RETURNS AND PAYMENT – ONLINE SUBMISSION AND OVER THE COUNTER PAYMENT GUIDE

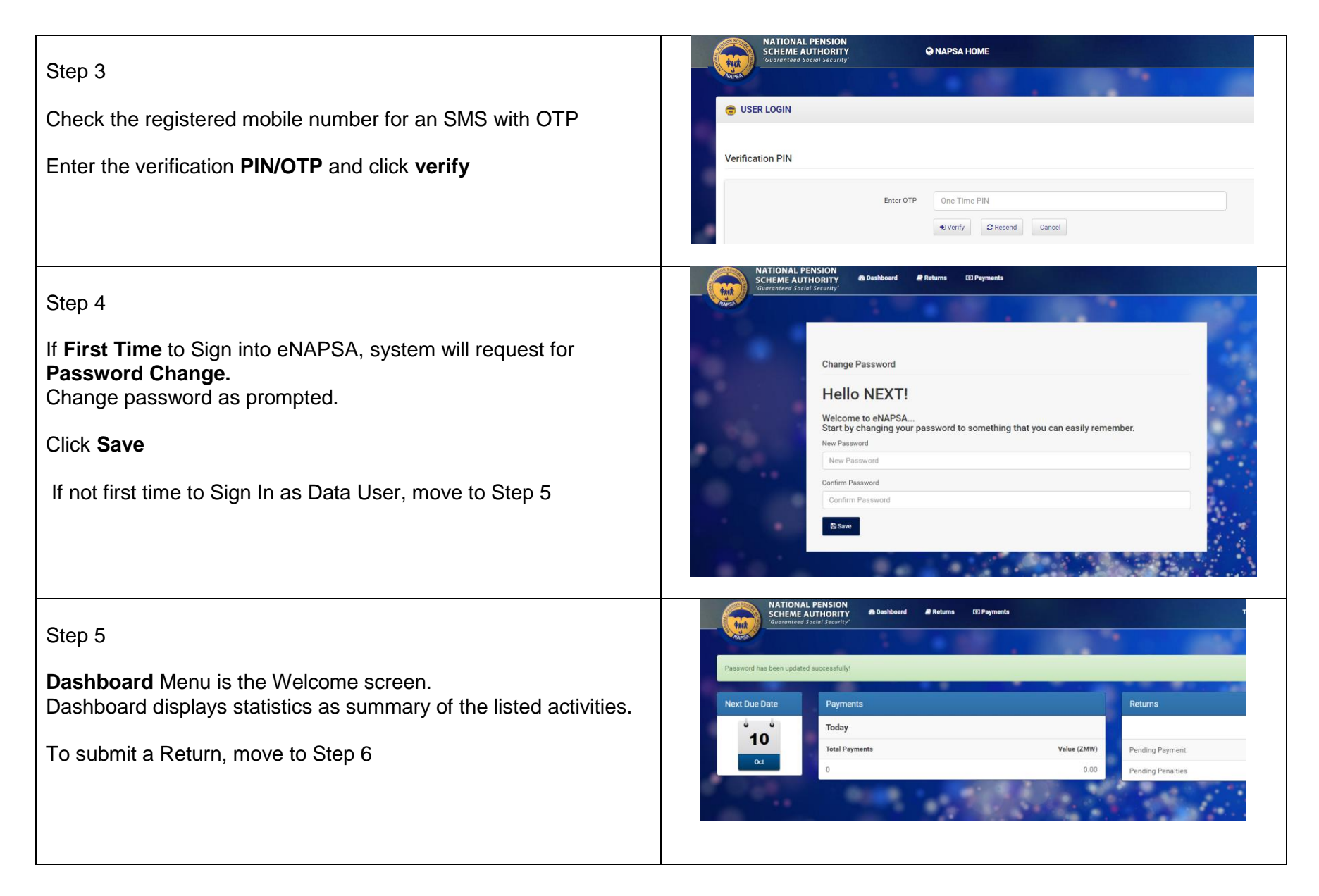

Page 9 of 18 eNAPSA: RETURNS AND PAYMENT – ONLINE SUBMISSION AND OVER THE COUNTER PAYMENT GUIDE

| <ul> <li>Step 6</li> <li>IMPORTANT: Sample of Return format <ol> <li>In Excel, the Schedule should be in the first spreadsheet</li> <li>This is how the information should be presented in the Return</li> <li>The name of the first person should be in Column 8</li> </ol> </li> </ul> | Account Name:<br>Total Amount:<br>Account Year Month SSNo NRC No Surname Firstname Other Name Date of Birth Gross Employer's Employee Activity<br>Number Year Month SSNo NRC No Surname Firstname Other Name DD/MM/YYYY Wage share share indicatar                                                                                                    |
|----------------------------------------------------------------------------------------------------|----------------------------------------------------------------------------------------------------|
| Step 7<br>Option 1: Upload Return from your computer                                                                                                    | NATIONAL PENSION<br>SCHEME AUTHORITY<br>Generated Social Social Socia |
| Click on <b>Returns</b> in the top Menu<br>Click <b>Upload Return File</b><br>Click <b>'Choose File'</b> .<br>Select the Return Schedule from the folders on your computer.<br>The file will be attached.<br>Click <b>'Submit file'</b>                                                  | Implementation       Implementation       Implementation       Implementation         Step 1: Upload Return File       Implementation       Implementation       Impl                                                                                                    |
| Step 8<br>Option 2: Create Return on eNAPSA<br>If there is no payroll file available, click on Create Return to create<br>Return from the Template already provided in the recommended<br>standard format.                                                                               | COMING SOON                                                                                                    |

 $Page \ 10 \ of \ 18 \ \ eNAPSA: \ RETURNS \ AND \ PAYMENT - ONLINE \ SUBMISSION \ AND \ OVER \ THE \ COUNTER \ PAYMENT \ GUIDE$ 

#### Step 9

eNAPSA automatically performs validation on many parameters in the file.

If validation finds any errors, **Validation Summary** will display the number of invalid records.

Click on **Invalid Records** to discover the Error Message Fix the errors by correcting the file on your computer. Re-attach file as in Step 7.

If validation finds no errors, **Validation Summary** will display the number of valid records.

Click on Valid Records (If you wish to confirm the Return)

Click on 'next'.

| TAHA S                                                                                                    | curity'                                                 |                                                                                                    |                           |      |
|----------------------------------------------------------------------------------------------------|---------------------------------------------------------|----------------------------------------------------------------------------------------------------|---------------------------|------|
| MAPSA                                                                                                    |                                                         |                                                                                                    |                           |      |
| Upload Return File O History                                                                                                    |                                                         |                                                                                                    |                           |      |
| Step 2: Validation Summary                                                                                                    |                                                         |                                                                                                    |                           |      |
| ,                                                                                                    |                                                         |                                                                                                    |                           |      |
|                                                                                                    | 0                                                       | 7                                                                                                    | 7                         |      |
|                                                                                                    | Valid Records                                           | Invalid Records                                                                                                    | Total Records             |      |
|                                                                                                    |                                                         |                                                                                                    |                           |      |
| Back Cancel                                                                                                    |                                                         |                                                                                                    |                           |      |
|                                                                                                    |                                                         |                                                                                                    |                           | 1000 |
|                                                                                                    |                                                         |                                                                                                    |                           |      |
|                                                                                                    | ISION<br>ORITY & Dashboard @ Ret                        | turns (3) Payments                                                                                                    |                           |      |
| - WATIONAL PEN<br>SCHEME AUTH<br>Guaranteed Social                                                                               | ISION<br>ORITY & Dashboard # Ret<br>Security'           | turns (12) Payments                                                                                                    |                           |      |
| NATIONAL PEN<br>SCHEME AUTH<br>Guaranteed Social 2                                                                               | ISION<br>ORITY & Dashboard # Ret<br>Security'           | turns (3) Payments                                                                                                    | · ·                       |      |
| NATIONAL PER                                                                                                    | ISION & Dashboard # Ret<br>ORITY<br>Gecanity'           | lums (3) Payments                                                                                                    | ÷.                        |      |
| NATIONAL PEN<br>SCHEME AUTH<br>Gurranterd Social                                                                                 | ISION @Dashboard @Ret                                   | tums 03 Payments                                                                                                    | · · ·                     |      |
| ALTIONAL PER<br>SCHEME AUTH<br>Surgestered Jacob<br>Dipload Return File OHistory<br>Step 2: Validation Summary                   | ISION & Dashboard # Ret<br>Cecurity'                    | turna 03 Peymenta                                                                                                    | . ° .                     |      |
| NATIONAL PER<br>SCHEME AUTH<br>Surgenteed Factor<br>Upload Return File O History<br>Step 2: Validation Summary                   | ISION @Dashboard # Ret                                  | turna CD Pryments                                                                                                    | · ` .                     |      |
| NATIONAL PER<br>SCHEME AUTH<br>Scienced Sociel<br>Upload Return File O History<br>Step 2: Validation Summary                     | ISION<br>ORITY @Dashboard # Ret                         | turna CD Pryments                                                                                                    | 7                         |      |
| NATIONAL PER<br>SCHEME AUTH<br>Sciences and Sciences<br>Upload Return File O History<br>Step 2: Validation Summary               | ISION<br>ORITY<br>Security<br>T<br>Valid Records        | tura 03 Payments<br>D<br>Invalid Records                                                                                                    | 7<br>Total Records        |      |
| NATIONAL PER<br>SCHEME AUTH<br>Guaranteed Social<br>Upload Return File O History<br>Step 2: Validation Summary                   | SION<br>ORTY<br>Securaty<br>Particular<br>Valid Records | tura 03 Payments<br>D<br>Invalid Records                                                                                                    | <b>7</b><br>Total Records |      |
| NATIONAL PER<br>SCHEME AUTH<br>Guarated Social<br>Upload Return File O History<br>Step 2: Validation Summary<br>Back Cancel Next | SION<br>ORTY<br>Secury                                  | tura 03 Payments<br>D<br>Invalid Records                                                                                                    | <b>7</b><br>Total Records |      |
| NATIONAL PER<br>SCHEME AUTH<br>Guarated Social<br>Upload Return File O History<br>Step 2: Validation Summary<br>Back Cancel Next | SION<br>ORTY<br>Secury                                  | tura 03 Payments<br>University of the second second seco | <b>7</b><br>Total Records |      |

| Step 10<br>Review the <b>Upload Summary</b> displayed                                                                                                    | Ngload Return Fil                                                             | ATIONAL PENSION<br>HEME AUTHORITY<br>CHEME Sound Security<br>O History<br>Summary | E Returns (1)   | Pagmenta                                                                            |                                                          |
|----------------------------------------------------------------------------------------------------|-------------------------------------------------------------------------------|-----------------------------------------------------------------------------------|-----------------|-------------------------------------------------------------------------------------|----------------------------------------------------------|
| If not satisfied, Click Cancel Return and re-start Return                                                                                                    | Summary                                                                       |                                                                                   | Distribution pe | r period                                                                            |                                                          |
| Submission from Step 7                                                                                                    | Employer<br>Name                                                              | NATIONAL PENSION SCHEME<br>AUTHORITY                                              | Year M          | onth Number of Employees                                                            | Total Amount                                             |
| If satisfied with Upload Summary. Click <b>Confirm and Submit</b>                                                                                                    | Employer<br>Account                                                           | 100005                                                                            | 2016 9          | 7                                                                                   | 600.00                                                   |
|                                                                                                    | Total Returns                                                                 | 1                                                                                 |                 |                                                                                     |                                                          |
|                                                                                                    | Total Records                                                                 | 7                                                                                 |                 |                                                                                     |                                                          |
|                                                                                                    | Total Amount                                                                  | 600.00                                                                            |                 |                                                                                     |                                                          |
|                                                                                                    | Back Cance                                                                    | Confirm And Submit                                                                |                 |                                                                                     |                                                          |
| Step 11<br>A message is displayed showing that Return has been<br>successfully sent for approval.<br>Data User designated at Initiator ('Can Initiate Return') can now<br>Exit or Log Off from eNAPSA. | Vour return har su<br>Next Due Date<br>10<br>cc                               | Construct Pennsion     Total Payments     Total Payments     O     Value Pennsion | Returns GDPay   | Value (ZMV)<br>0.00 Pendin                                                          | NEXT EPIS<br>IS<br>Count<br>g Payment 2<br>g Penalties 1 |
| Step 12                                                                                                    | SCHEM     Schem     Schem     Superior     Superior     Superior     Superior | E AUTHORITY<br>eed Social Security                                                |                 |                                                                                     |                                                          |
| Data User designated as Approver ('Can Approve Returns') can now Sign into eNAPSA using their Login ID and Password                                                                                    | Employee Login                                                                |                                                                                   |                 | Employer Login                                                                      | -                                                        |
| If First time Sign In: follow Step 4 to Change Password                                                                                                    | Social Security Nu                                                            | amber Social Security Number<br>eword Password                                    |                 | Account Number Account Number Login ID Login ID                                     |                                                          |
| If not first time to Sign In: Go straight to Step 13                                                                                                    |                                                                               | Proget Your Password?                                                             |                 | Passed     Passed     Passed     Passed     Passed     Passed     Passed     Passed | Sign Up                                                  |

Page 12 of 18 eNAPSA: RETURNS AND PAYMENT – ONLINE SUBMISSION AND OVER THE COUNTER PAYMENT GUIDE

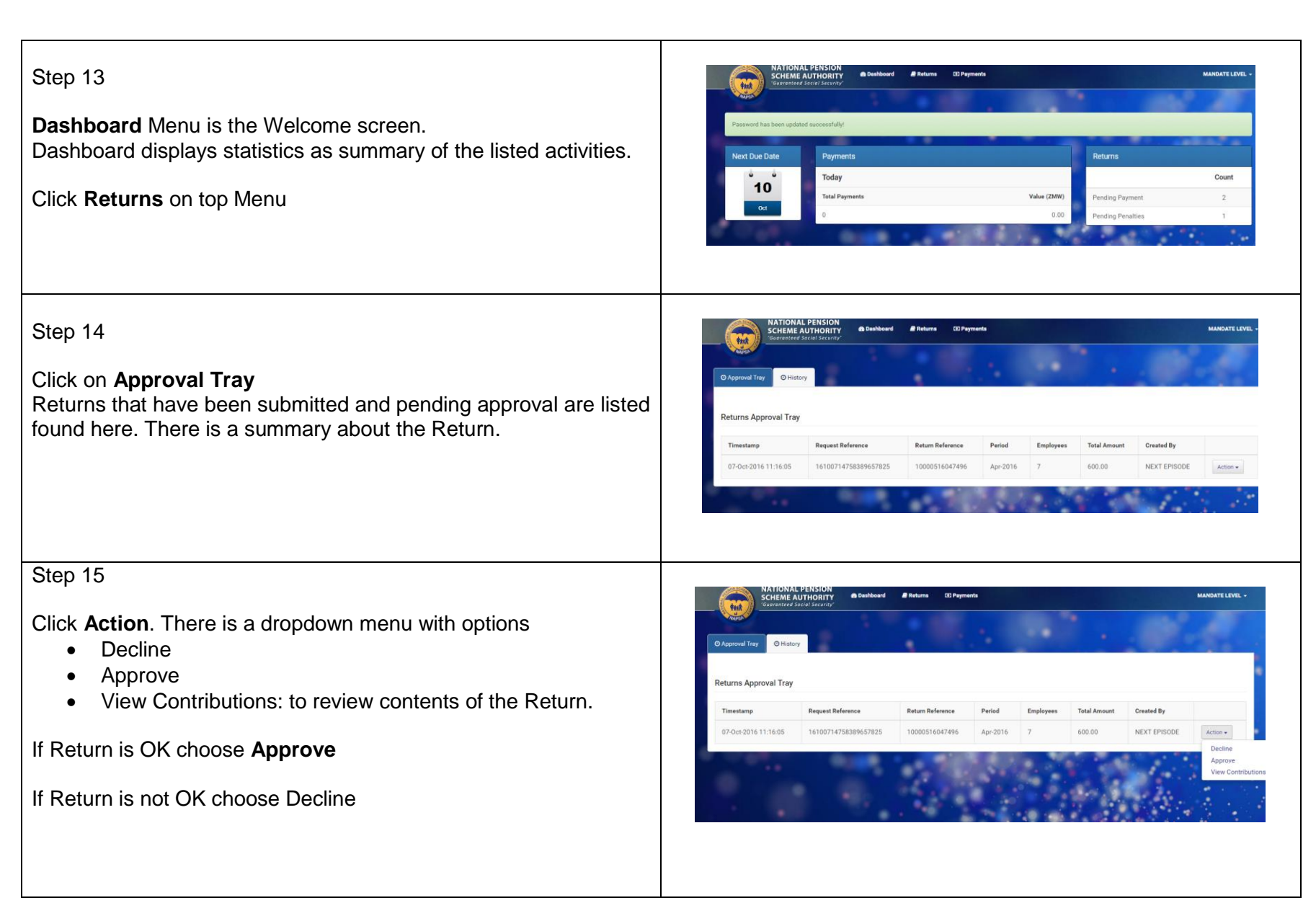

Page 13 of 18 eNAPSA: RETURNS AND PAYMENT – ONLINE SUBMISSION AND OVER THE COUNTER PAYMENT GUIDE

| Step 16<br>Check the registered mobile number for an SMS with Approval<br>Token<br>Enter the <b>Approval Token</b><br>Click <b>Approve</b>                                                                                                    | NATIONAL PENSION<br>Screentered Status learning                                                                                                    |
|----------------------------------------------------------------------------------------------------|----------------------------------------------------------------------------------------------------|
| <ul> <li>Step 17</li> <li>Once the Return is Approved, it is submitted and made available for payment. Return will be available on eNAPSA awaiting request to make payment.</li> <li>To Initiate Payment, the Data User designated as Initiator ('Can initiate Payment') has to Sign In</li> <li>If the Data User is both ('Can initiate Returns') and ('Can initiate Payment'), this User can Sign In again</li> <li>To Sign In: follow Step 1 to Step 4</li> </ul> |                                                                                                    |
| Step 18<br><b>Dashboard</b> Menu is the Welcome screen.<br>Dashboard displays statistics as summary of the listed activities.<br>Click <b>Returns</b> on top Menu                                                                                                    | NATIONAL PENSION<br>Schematic Automatication<br>(and add add add add)         Dashboard         Returns         NEXT Dre<br>Ending add add add add add add add add add ad |

Page 14 of 18 eNAPSA: RETURNS AND PAYMENT – ONLINE SUBMISSION AND OVER THE COUNTER PAYMENT GUIDE

### Step 19

All Returns that have been awaiting payments are displayed. Select ONE Return you intend to pay for

#### Click Pay for Selected Item

Note:

a) One return at a time

|                                                                                                    | Pay For Selected Rems |                          | ••                    |                    |            | 18 T                                     |                                                           |                         |
|----------------------------------------------------------------------------------------------------|-----------------------|--------------------------|-----------------------|--------------------|------------|------------------------------------------|-----------------------------------------------------------|-------------------------|
| Step 20                                                                                                    |                       | ONAL PENSIO<br>ME AUTHOR | DN<br>ITY @ Dashboard | 🛢 Returns (8) Paym | ients      |                                          |                                                           | NEXT EPISODE -          |
| <b>Specify Payment Amount</b> :<br>Enter the Amount to be Pay in <b>Zambian Kwacha</b> for the selected<br>Return. Click <b>Submit for Approval</b>                    | 50 New Payment        | Statement                | © History             | Determ Amount      | Danaka     | Amount To Day                            | Minimum Davida                                            | Techie Kurde (780)      |
| Note:<br>The Amount to Pay is how much should be paid.<br>Minimum Amount cannot be less than the Return Amount<br>Maximum Amount cannot be more than the Amount to Pay | Redum Hell. #         | Sep-2016                 | 600.00                | 600.00             | Advisory N | 600.00<br>Note: The Minimu<br>The Maximu | 600.00<br>m Payable Amount cann<br>am Payable Amount cann | 2 amount reveals (2009) |

NATIONAL PENSION SCHEME AUTHORITY

tert.

Step 1: Select Pending Return

Please select ONE

Timestamp

07-Oct-2016 10:39:50

07-Oct-2016 11:16:05

B Dashboard

Return Ref. #

1000051609215

10000516047496

Returns

Period

Sep-2016

Apr-2016

(0) Payment

Status

Active

Active

Transaction Amount

600.00

1,320.00

Return Amount

600.00

600.00

Penalty

0.00

720.00

NEXT EPISODE

Amount To Pay

600.00

1,320.00

Page 15 of 18 eNAPSA: RETURNS AND PAYMENT – ONLINE SUBMISSION AND OVER THE COUNTER PAYMENT GUIDE

#### Step 21 Data User designated as Approver ('Can Approve Payment') can now Sign into eNAPSA using their Login ID and Password Employee Login Employer Login If First time Sign In: follow Step 4 to Change Password If not first time to Sign In: Go straight to Step 22 Sign In C Sign Up Step 22 Dashboard Menu is the Welcome screen. ext Due Date Payments Dashboard displays statistics as summary of the listed activities. Today 10 Total Payment Pending Paymen Click Returns on top Menu Step 23 Click on Approval Tray Returns Payments that have been submitted and pending approval are listed found here. There is a summary about the Return Payments Approval Tra Return. et-2016 11:40:06 Click Action. There is a dropdown menu with options Decline • Approve • View Contributions: to review contents of the Return. . If Return is OK choose Approve If Return is not OK choose Decline

Page 16 of 18 eNAPSA: RETURNS AND PAYMENT – ONLINE SUBMISSION AND OVER THE COUNTER PAYMENT GUIDE

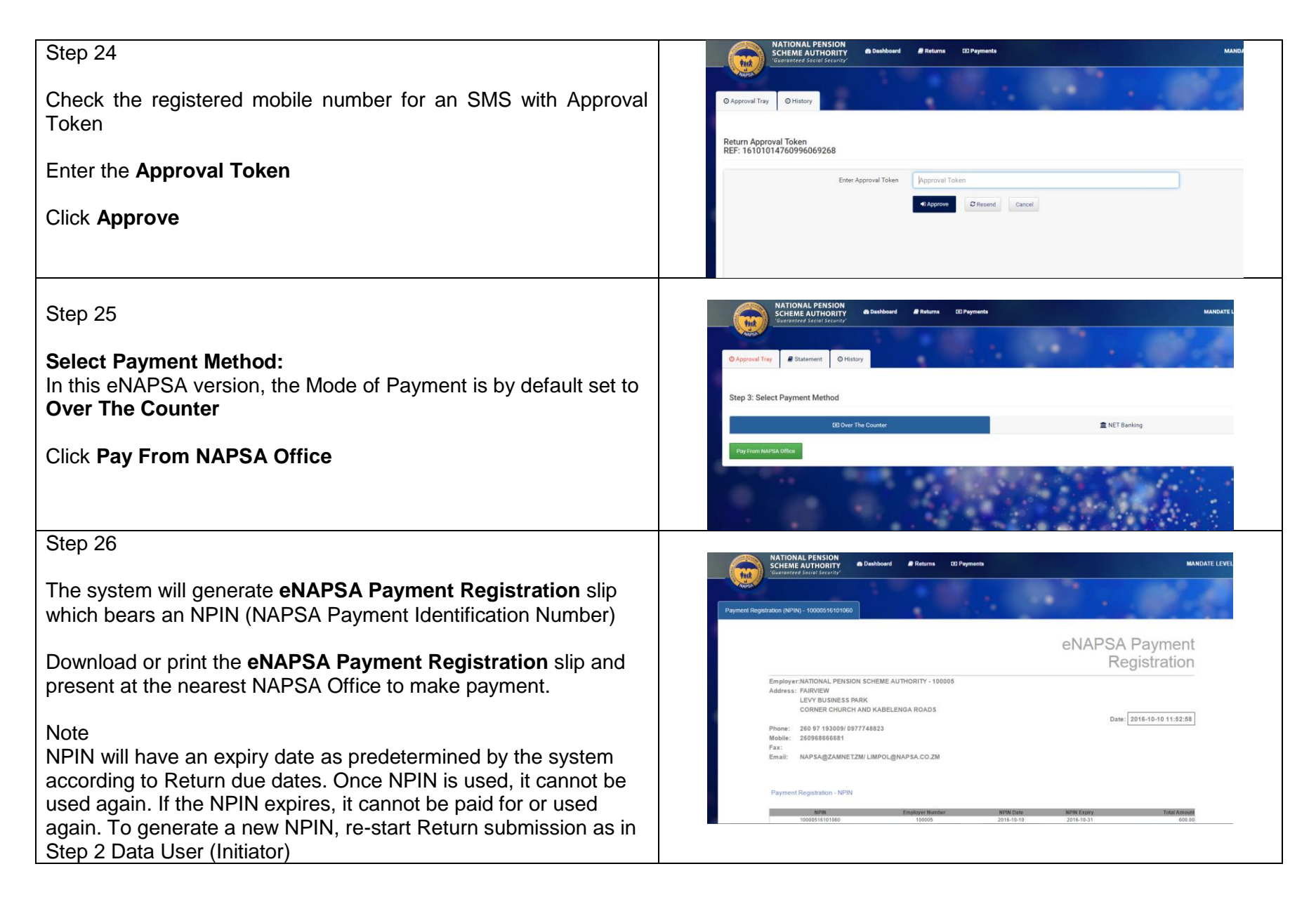

Page 17 of 18 eNAPSA: RETURNS AND PAYMENT – ONLINE SUBMISSION AND OVER THE COUNTER PAYMENT GUIDE

| Step 29                                                                                                    | Sch                                                                  | IONAL PENSION<br>EME AUTHORITY & Dashb                                                                                                    | oard 🖉 Returns (2) P                                                  | 'ayments                |                           |                 | NEXT EPISODE -         |
|----------------------------------------------------------------------------------------------------|----------------------------------------------------------------------|----------------------------------------------------------------------------------------------------|-----------------------------------------------------------------------|-------------------------|---------------------------|-----------------|------------------------|
| Alternatively, DataUser designated as Initiator can Sign In                                                                      | E3 New Payment  2 Stationent Otherapy                                |                                                                                                    |                                                                       |                         |                           |                 |                        |
| Select Payments from top Menu                                                                                                    | Payments History                                                     |                                                                                                    |                                                                       |                         |                           |                 |                        |
| Select <b>History</b> and run query to display all approved Returns which have been paid for                                     | From: 10-10-2016 Te: 10-10-2016<br>Status: Select Status: •<br>submt |                                                                                                    |                                                                       |                         |                           |                 |                        |
| Enter the <b>Dates</b> and Click <b>Submit</b>                                                                                   | Date Generated                                                       | NPIN                                                                                                    | Payment Status                                                        | Receipt Number          | Receipt Date              | Amount          |                        |
| Click Actions to view the eNAPSA Payment Registration slip                                                                       | 10-Oct-2016                                                          | 10000516101060                                                                                                    | PENDING                                                               | -                       |                           | 600.00          | Options -<br>View      |
| Step 30                                                                                                    | Sch<br>Sch<br>Guer                                                   | IONAL PENSION<br>EME AUTHORITY<br>enteed Social Security'                                                                                                    | hboard 🔎 Returns                                                      | CD Payments             |                           |                 | NEXT EPISODE           |
| Print out or download the <b>eNAPSA Payment Registration</b> slip<br>and present it to the nearest NAPSA Office to make payment. | Payment Registration                                                 | (NPIN) - 10000516101060                                                                                                    |                                                                       |                         | eNA                       | PSA Pa<br>Regis | ayment<br>stration     |
|                                                                                                    | Empi<br>Addr<br>Phon<br>Hobi<br>Fax:<br>Emai                         | oyer:NATIONAL PENSION SCH<br>ess: FAIRVIEW<br>LEVY BUSINESS PARK<br>CORNER CHURCH AND<br>e: 260 97 193009/ 0977748<br>ie: 260968666681<br>i: NAP SA@ZAMNETZM/ LII | IEME AUTHORITY - 10000<br>KABELENGA ROADS<br>823<br>IIPOL@NAPSA.CO.ZM | 15                      |                           | Date: 2016-     | 10-10 11:02:88         |
|                                                                                                    | Раул                                                                 | ment Registration - NPIN                                                                                                    |                                                                       |                         |                           |                 |                        |
|                                                                                                    |                                                                      | NPN<br>10000516101060                                                                                                    | Employer Number<br>100005                                             | NPIN Date<br>2016-10-10 | NPIN Expiry<br>2018-10-31 |                 | Total Amount<br>600.00 |

 $Page \ 18 \ of \ 18 \ \ eNAPSA: \ RETURNS \ AND \ PAYMENT - ONLINE \ SUBMISSION \ AND \ OVER \ THE \ COUNTER \ PAYMENT \ GUIDE$